# 安全にお使いいただくために (3年保証) **必ずお読みください**

### ■本製品を正しく安全に使用するために

 ・お客様及び他の人々への危害や財産への損害を未然に防ぎ本製品を正しく安全に使用するための重要な注意事項を説明しています。 込ずで使用前にての注意事項を読み、記載事項にしたがって正しくで使用くた ・本書は読み終わった後も、必ずいつでも見られる場所に保管しておいてください。

!\ 注意

#### ■表示について

この「安全にお使いいただくために」では以下のような表示 (マークなど)を使用して、注意事項を説明しています。内容をよ く理解してから、本文をお読みください。

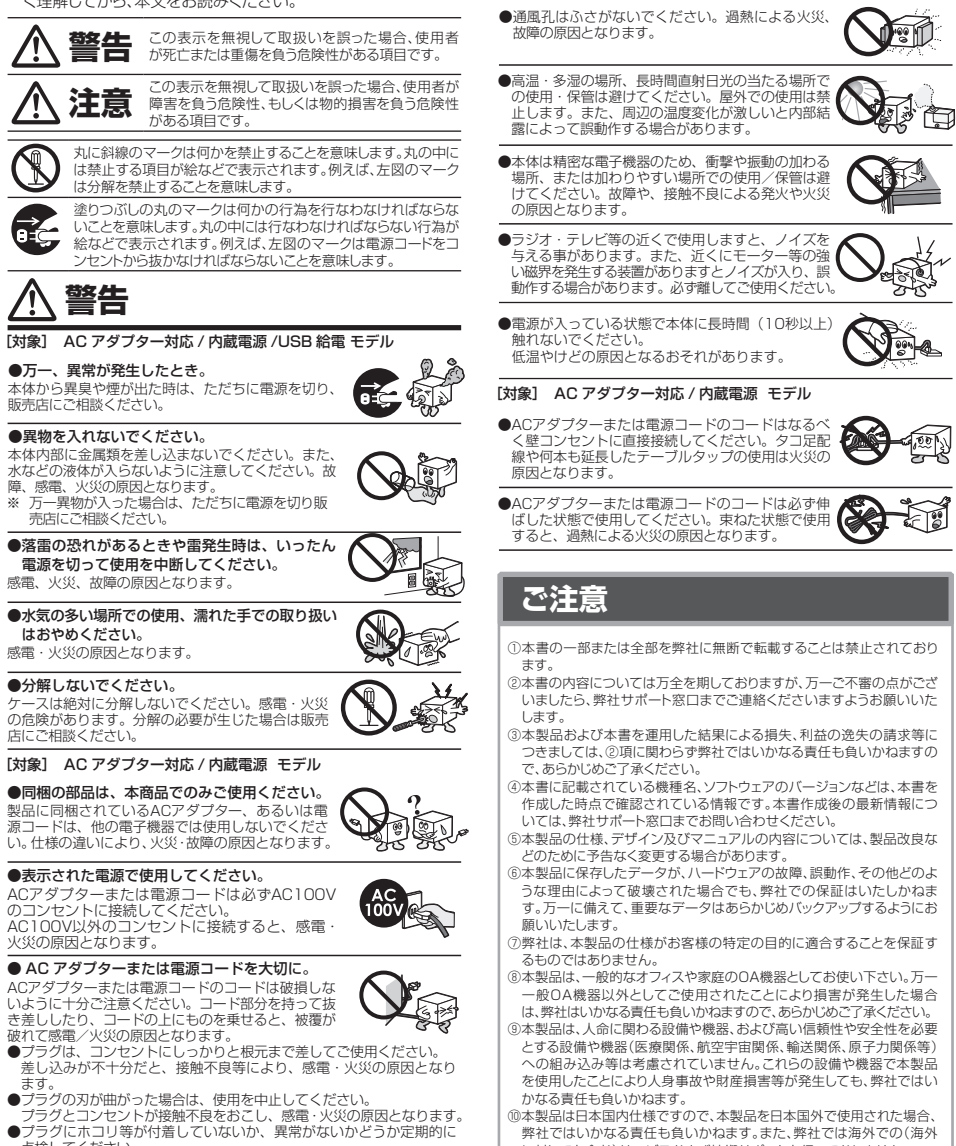

#### 2.4GHz帯使用の無線機器について

移動体識別用の構内無線局(免許を要する無線局)及び特定小電力無線局(免許を要しない無線局)が運用されています。

- 1 本製品を使用する前に、近くで移動体識別用の構内無線局及び特定小電力無線局が運用されていないことを確認してください。 2. 万が一、本製品から移動体識別用の構内無線局に対して電波干渉の事例が発生した場合には、速やかに使用周波数を変更するか または電波の発射を停止した上、弊社サポートセンターにご連絡頂き、混信回避のための処置等(例えば、パーティションの設置な ど)についてご相談ください。
- 3. その他、本製品から移動体識別用の特定小電力無線局に対して電波干渉の事例が発生した場合など何かお困りのことが起 きたときは、弊社サポートセンターへお問い合わせください。

電波法によりW52、W53を屋外で使用することは禁止されています。

- ・本書の寄作権は、エレコム株式会社が所有しています。
   ・本書の内容の一部または全部を無断で複製/を載することを禁止させていただきます。
   ・本書の内容の一部または全部を無断で複製/を載することを禁止させていただきます。
   ・本書の内容の一部または全部を無断で複製/を載することを禁止させていただきます。
   ・本書の内容のしては、万全全期しておりますが、万一ご不著な点がございましたら、販売店までご連絡願います。
   ・本製品の仕様および外観は、製品の改良のため予告なしに変更する場合があります。
   ・本製品の力格のしては、力と全期しておした変更する場合があります。
   ・本製品のうち、戦略物資または交易に該当するものの輸出にあたっては、外為法に基づく輸出または役務取訳許可が必要です。
   ・林園品のうち、戦略物資または交易に該当するものの輸出にあたっては、外為法に基づく輸出または役務取訳許可が必要です。
   ・林園品のうち、戦略物資または交易に該当するものの輸出にあたっては、外為法に基づく輸出または役務取訳許可が必要です。
   ・本製品は、GNU General Public Licenseに基づき許諾されるソフトウェアのソースコードを含んでいます。これらのソースコードはフリーソフトウェアです。お客様は、Free Software Foundation が定めた GNU General Public Licenseの条件に従って、これらのソースコードを含んでいます。これらのソースコードはフリーソフトウェアです。
   ・本製品は、GNU General Public Licenseの条件に従って、これらのフースコードを含んでいます。これらのソースコードはフリーソフトウェアです。お客様は、Free Software Foundation が定めた GNU General Public Licenseの条件に従って、これらのソースコードを含んでいます。これらのソースコードは大切、新聞たびたです。
   ・本製品は、GNU General Public Licenseの条件に従って、これらのソースコードを含めています。これらのソースコードは方式のます。
   ・本製品は、GNU General Public Licenseの条件に従って、これらの、いかなる保護上行いません。詳細については、弊社ホームページを参照下さい。なお、ソースコードの入手をご希望されるお客様は、弊社ホームページを参照下さい。尚、配合の作用を見合いても素類の余式のなります。

保証期間3年

| Eレコムネットワーク法人サポート |
|------------------|
|------------------|

Q えれさぽ 検索 サポートWeb サポート(ナビダイヤル) 0570-070-040

9:00~12:00、13:00~18:00 月曜日~金曜日 ※祝祭日、夏期・年末年始休業日を除く

※「050」から始まるIP電話、PHSからはご利用になれません。

# 修理について

- ●修理品については、弊社修理受付窓口にお送りいただくか、お求めいただい <sup>™とすい」</sup> た販売店へご相談ください。放座いる ポート窓口にお問い合わせください。 ご相談ください。故障かどうか判断がつかない場合は、事前にサ
- ホート&□にも向いるひとくことい。 ●保証期間中の修理につきましては、保証規定に従い修理いたします。 ●保証期間終了後の修理につきましては、有料となります。ただし、製造後の経 過期間によっては、部品等の問題から修理できない場合がありますので、あら かじめご了承ください。

#### 修理品送付先

#### ₹396-0111

長野県伊那市美すず8268番地1000 ロジテックINAソリューションズ株式会社(3番受入窓口)

エレコムグループ修理センター TEL: 0265-74-1423

FAX: 0265-74-1403 受付時間

9:00~12:00, 13:00~17:00

営業日:月曜日~金曜日 (祝祭日、夏期・年末年始休業日を除く)

- ○上記電話番号では、依頼された修理品に関するお問い合わせ以外は 承っておりません。技術的なお問い合わせ、修理が必要かどうかに ついてのお問い合わせは弊社サポート窓口へお願いします。

#### 修理で依頼時の確認事項

以下の点をご確認の上、弊社修理受付窓口まで製品をご送付ください。 ・送料および、梱包費用は保証期間の有無を問わずお客様のご負担に

なります。 購入年月の確認できる納品書、またはレシートなど、ご購入日が確認 できるものを製品に添付してください。 必ず「お客様のご連絡先(ご住所/電話番号)」「故障の状態」を書面に

保証期間経過後の修理については、お見積もりの必要の有無、または

保証期間総理後の1%12にしては、お見格せり回め差の利用にあたは、 修理限度額および連絡先を明記のうえ、製品に添付してくたさい。 ご送付の際は、緩香材に包んでダンパール箱(本製品の梱包箱、梱包 材を推奨します)等に入れて、お送りください。 界社Webサイトでは、修理に関するご説明やお願いを掲載していま

す。修理依頼書のダウンロードも可能です。 お送りいただく際の送付状控えは、大切に保管願います。

## -保証規定-

- 1 保証期間 販売店発行のレシートまたは納品書に記載されている購入日より3年間、本 製品を本保証規定に従い無償修理をすることを保証いたします。
- 2 保証対象 保証対象は本製品の本体部分のみとさせていただき、ソフトウェア、その他の 添付品は保証の対象とはなりません。

3 保証内容 IXAMIY96 本製品添付のマニュアル、文書、説明ファイルの記載事項にしたがった正常な ご使用状態で故障した場合には、本保証規定に記載された内容に基づき、無 債修理または交換を致します。

- 4適田の除外
- 週用の時か 保証期間内であっても、以下の場合には保証対象外となります。 1. 故障した本製品をご提出いただけない場合。 2. ご購入日が確認できる証明書(レシート・納品書など)をご提示いただけ
- ない場合。 3. レシートまたは保証書の所定事項(製品名、購入日付、その他)の未記
- 入、あるいは改変がおこなわれている場合。 4、お買い上げ後の輸送、移動時の落下や衝撃等、お取り扱いが適当でない
- 4. し食い上りな物品と、おいいのよう、いいし、ない、ない、ない、ない、ない、ない、ない、ために生じた故障、損傷の場合。
  5. 地震、火災、落雷、風水害、その他の天変地異、公害、異常電圧などの外はまたした。
- 的要因により放障した場合。 6. 接続されている他の機器に起因して、本製品に故障、損傷が生じた場
- ロ。 7. 弊社および弊社が指定する機関以外の第三者ならびにお客様による改
- 造、分解、修理により故障した場合。
- 造、分解、修理により弦障した場合。
  8. 本製品のソフトウェアファームウェア、ドライバ他のアップデート作業によって生じた故障、障害。
  9. 本製品添付のマニュアル、文書、説明ファイルに記載の使用方法、および注意書に反するお取り扱いによって生じた故障、損傷の場合。
  10. 弊社が定める機器以外に接続、または組み込んで使用し、故障または破
- 損した場合。 11. 一般家庭、一般オフィス内で想定される使用環境の範囲を超える温度、
- 湿度、振動等により故障した場合。
  12. その他、無償修理または交換が認められない事由が発見された場合。
- \* データを取扱う際にはバックアップを必ず取って下さい。本製品の故障 または使用によって生じた、保存データの消失、破損等については一切 保証いたしません。
- 本製品の故障に起因する派生的、付随的、間接的および精神的損害、逸 失利益、ならびにデータ損害の補償等につきましては、弊社は一切責任
- を負いかねます。 3. 本製品に関して弊社が負う責任は、債務不履行および不法行為その他 の理由の如何にかかわらず、本製品の購入代金を限度とします。
- の理由の如何にかかわらず、本製品の購入代金を限度とします。 6.その他 1. レシートまたは納品書の再発行は行いません。 2. 有質、無償にかかわらず修理により交換された旧部品または旧製品等 は返知いたしかねます。 3. 製品修理にかかる付帯費用(運賃、設置工事費、人件費)については、弊
  - 設備等準にかかるり特異相接負、設置上事員、入什員については、学 社は一切の費用負担をおこないません。また、ご送付いただく際、適切 な梱包の上、紛失防止のため受渡の確認できる手段(宅配や簡易書留 など)をご利用ください。尚、弊社は運送中の製品の破損、紛失につい
- ては一切の責任を負いかねます。 4. 同機種での交換ができない場合は、保証対象製品と同等またはそれ以 上の性能を有する他の製品と交換させていただく場合があります。 7 右 か 節 田
- 本保証規定に基づく保証は日本国内においてのみ有効です。

WAB-S1167P、WAB-S300P セットアップガイド 2016年1月8日 第2版 エレコム株式会社 ©2016 ELECOM CO., LTD. All rights reserved

# ELECOM

クイックセットアップガイド

本製品を正しくご使用いただくために、必ずこの説明書をお読みください。各説明書は、使用開始後も大切に保管しておいてください。 ※本ガイドは「WAB-S1167P」「WAB-S300P」の共通ガイドとなっております。一部表記が実際の表記と異なる場合があります。実際の表記と置き換えてお読みください。

# パッケージの内容を確認します

ご使用前に、次のものが同梱されていることをご確認ください。 なお、梱包には万全を期しておりますが、万一不足品、破損品などがありましたら、 すぐにお買い上げの販売店までご連絡ください。

| <ul> <li>□ 無線アクセスポイント</li> <li>□ フェースプレート</li> <li>□ 壁固定用ネジ</li> </ul> | 1台                | □ 壁固定用金具            | 1個 |
|------------------------------------------------------------------------|-------------------|---------------------|----|
|                                                                        | 2枚 (穴あき、穴あき無し各1枚) | □ クイックセットアップガイド(本紙) | 1枚 |
|                                                                        | 2個                | □ シリアルシール           | 2枚 |
|                                                                        |                   |                     |    |

※PoE給電専用の為、ACアダプターは付属しておりません。

# 主な仕様と工場出荷時の設定値

## ■主な仕様

I IP

|                     | WAB-S1167P                                                                                                    | WAB-S300P                                                                             |  |
|---------------------|----------------------------------------------------------------------------------------------------|---------------------------------------------------------------------------------------|--|
| データ転送速度<br>(有線:規格値) | IEEE802.3 : 10BASE-T : 最大10Mbps<br>IEEE802.3u : 100BASE-TX : 最大100Mbps<br>(自動判別 Auto MDI/MDI-XI:对応)                                                                             |                                                                                       |  |
| データ転送速度<br>(無線:規格値) | <5GHz帯><br>IEEE802.11ac: 最大1167Mbps<br>IEEE802.11n: 最大300Mbps<br>IEEE802.11a: 最大54Mbps<br><2.4GHz帯><br>IEEE802.11n: 最大300Mbps<br>IEEE802.11p: 最大54Mbps<br>IEEE802.11b: 最大11Mbps | <2.4GHz帯><br>IEEE802.11n: 最大300Mbps<br>IEEE802.11g: 最大54Mbps<br>IEEE802.11b: 最大11Mbps |  |
| 消費電力(定格)            | 8.7W                                                                                                    | 6.3W                                                                                  |  |
| 動作時温度/湿度            | 0~50℃/10~90%(結露なきこと)                                                                                                    |                                                                                       |  |
| 外形寸法                | 幅72mm×奥行42mm×高さ120mn                                                                                                    | n                                                                                     |  |
| 重量                  | 約130g(本体のみ)                                                                                                    | 約120g(本体のみ)                                                                           |  |

### ■有線LANポートの工場出荷時設定

| アドレス | 192.168.3.1 (DHCPサーバーからIPアドレスを取得しない場合) |
|------|----------------------------------------|
|      |                                        |

DHCPサーバーからIPアドレスを取得した場合は、そのIPアドレスを利用します。

### ■設定ユーティリティーの工場出荷時設定

| 管理アカウント | ユーザー名 : admin<br>パスワード : admin<br>(全て半角で入力してください。) |
|---------|----------------------------------------------------|
|         |                                                    |

! セキュリティー確保のため、初期値からの変更をおすすめいたします。

#### ■無線LANの工場出荷時設定

|                     | WAB-S1167P                                              | WAB-S300P                   |
|---------------------|---------------------------------------------------------|-----------------------------|
| 無線設定                | 無効                                                      |                             |
| 無線チャンネル             | <5GHz帯> 36ch<br><2.4GHz帯> 11ch                          | <2.4GHz帯> 11ch              |
| SSID名 <sup>∞1</sup> | <5GHz帯> elecom5g01-xxxxx<br><2.4GHz帯> elecom2g01-xxxxxx | <2.4GHz帯> elecom2g01-xxxxxx |
| マルチSSID数            | 1                                                       |                             |
| 無線通信モード             | <5GHz帯> 11n/a/ac<br><2.4GHz帯> 11b/g/n                   | <2.4GHz帯> 11b/g/n           |

※1 xxxxxxは、任意の数字と英文字(0~9、a~f)です。

出荷時SSID/Passwordは、本体のラベルにも記載しています。

## ■製品シリアル番号、MACアドレス

本体に貼りつけられたラベルで、確認できます。

設置後は確認しにくくなるため、メモを取っておく事をおすすめいたします。

| シリアル番号         |  |
|----------------|--|
| 2.4GHz MACアドレス |  |
| 5GHz MACアドレス   |  |

※ シリアル番号を記載したシールを2枚、同梱しています。

うな理由によって破壊された場合でも、弊社での保証はいたしかねま す。万一に備えて、重要なデータはあらかじめバックアップするようにお )弊社は、本製品の仕様がお客様の特定の目的に適合することを保証す るものではありません。 ⑧本製品は、一般的なオフィスや家庭のOA機器としてお使い下さい。万一 → 嵌口 機 ひかる ライイ これ しい ひんし しんし しんし しんし しい ひ しい ひ しい ひ しん しん 思い かん こう しん 男子 ひ たい しん 男子 ひ たい しん 男子 ひ たい しん しん 男 ひ い ひ か い し い か い こう か し い か い こう か し い ごう ア く だ さ い 。 ) 本 製品 は 、 人 命 に 関 わ る 設備 や 機器 、 お よ び 高 い 信頼性 や 安全性 を 必要 とする設備や機器(医療関係、航空宇宙関係、輸送関係、原子力関係等)

- ±₫ •
  - かはる責任も負いかねます。 ③本製品は日本国内仕様ですので、本製品を日本国外で使用された場合、 弊社ではいかなる責任も負いかねます。また、弊社では海外での(海外 に対してを含む)サービスおよび技術サポートを行っておりません。

点検してください。 プラグにホコリ等が付着していると感電・火災の原因となります。

本製品の使用周波数帯では、電子レンジ等の調理器具・産業・科学・医療用機器のほか工場の製造ライン等で使用されている

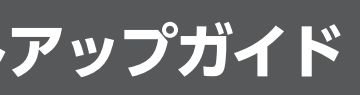

WAB-S1167P WAB-S300P

●ラベル貼付け位置 MACアドレス(WAB-S1167Pの場合) 「ELECOM 型番:WAB-S1167F  $[\bigcirc$ MAC:有線 :XXXXXXXXXXXXXXX A 8888 2.4GHz : XXXXXXXXXXXXXX 5GHz XXXXXXXXXXXXXX W52 W53 W50 2.4DS/OF 4 MADE IN シリアル番号  $\bigcirc$ 〈本体背面〉 〈本体上部〉 SSID/ヤキュリティーキー (WAB-S1167Pの場合) Model name ·WAR-S1167P 0 2.4G SSID: elecom2a-xxxxxxx ssword: xxxxxxxxx 5G SSID: elecom5a-xxxxxx Password: xxxxxxxxx 0 ※前面カバーを取り付け後のプレートの取り外しは マイナスドライバー等を使用し、外してください。 その際、(^)(6ヶ所)にツメがあるので破損には十 〈本体前面 分に注意してください。 各部の名称とはたらき 〈正面(LED側)〉 〈背面(PoE受電ポート側)〉 本体外観 1 fille ES. 1 LAN#-h LAN側のパソコンやネットワーク機器を有線LANで接続します。 PWRランプ(青色) 点滅: PoE給電され、本体が起動中の状態です。 もしくはPDポートでデータ転送中の状態です。 点灯: PoE給電され、本体が起動完了した状態です。 消灯: PoE給電されておらず、本体の電源が切れた状態です。 ③ LANポートランプ(青色) 点灯:LANポートへ接続されたパソコンやネットワーク機器と リンクが確立した状態です。 点滅:LANポートにてデータ転送中の状態です。 ④ 2.4G WLAN ランプ(青色) 2.4GHz帯WLAN(11n/g/b)の接続状況を表示します。 点灯:WLANが利用可能な状態です。 点滅:WLANでデータ転送中の状態です。 消灯:WIANが無効の状態です。 5G WLAN ランプ(青色) 5GHz帯WLAN(11ac/n/a)の接続状況を表示します。 点灯: WLANが利用可能な状態です。 (WAB-S1167Pのみ) 点滅: WIANでデータ転送中の状態です。 消灯: WLANが無効の状態です。 ⑥ RESETボタン このボタンを約5秒間押し続けるとPWRランプが点滅し、本製 品の設定値が初期化され、工場出荷時の状態に戻ります。PWR ランプが点滅しなくなるまで、電源を切らないでください。 ⑦ PDポート インターネット側などの上位回線を有線LANで接続します。 IEEE802.3at/afPoE受電機能対応。 72.0 41.9 寸法図 61.6 8.0 (単位:mm) 6 120.0 69.0 

(背面(PoE受電ポート側))

888888888  $\circ$ 

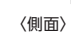

本書の著作権は、エレコム株式会社が所有しています。

# セットアップ手順

<u>آر</u>

5G LEDはWAB-S1167Pのみ

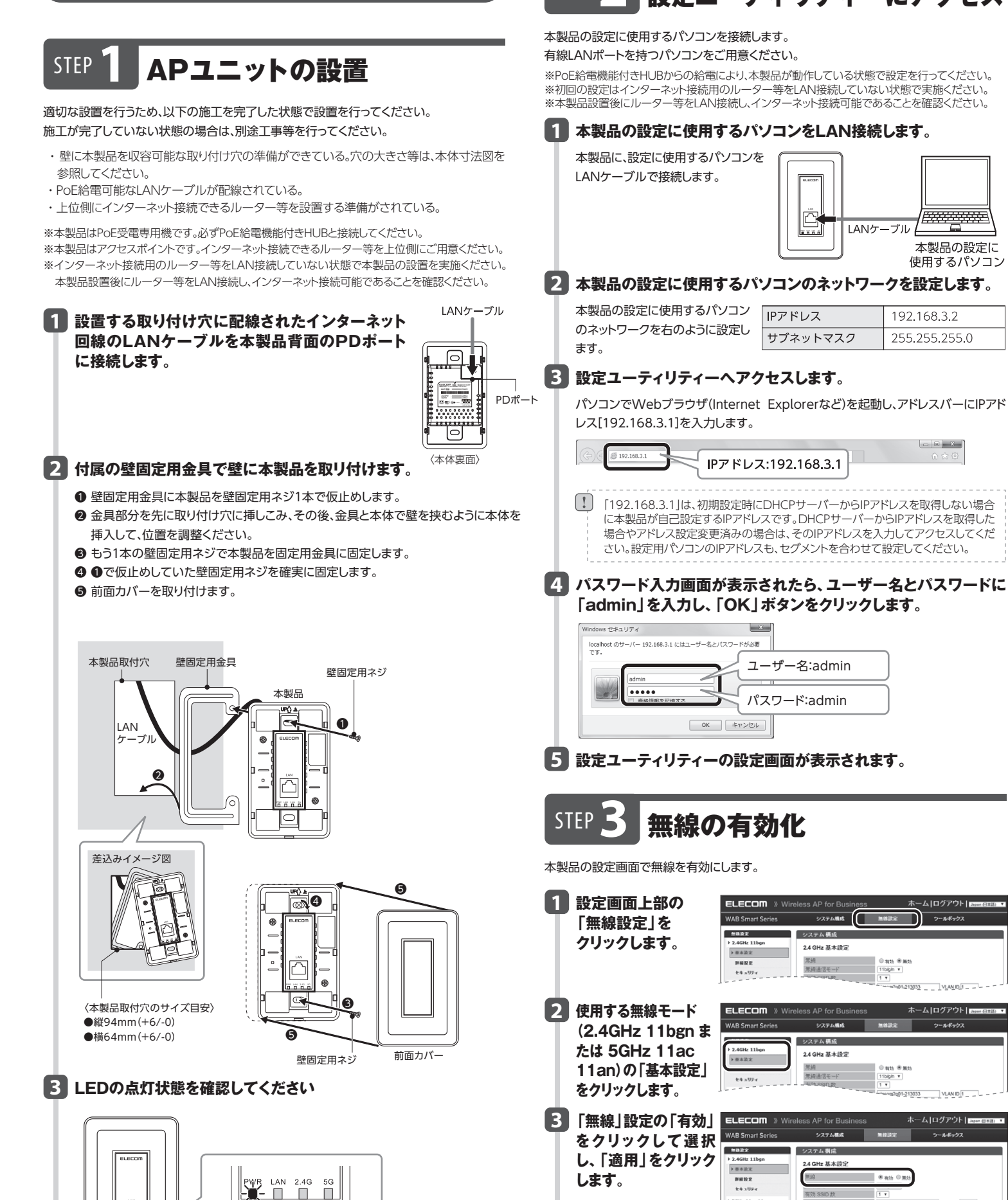

## STEP 2 設定ユーティリティーにアクセス STEP 4 追加の設定(必要時のみ)

# ■無線のSSID/セキュリティー設定変更

本製品では、製品ごとに固有のSSID/セキュリティーキーが設定されています。 変更する場合は、以下の手順で実施ください。

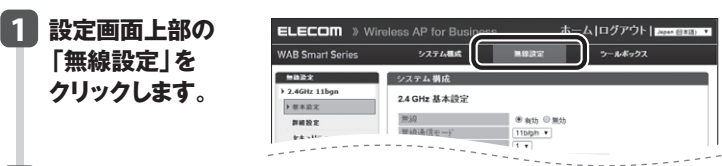

#### 2 <SSIDの変更の場合>

-----

本製品の設定に

使用するパソコン

192 168 3 2

255.255.255.0

- E -X-

IANケーブル

システム構成

2.4 GHz 基本設定

無線

システム構成

2.4 GHz 基本設定

2.4 GHz 基本設定

\*\*\*\*

**PH**82

4 設定が保存され再起動が行われます。

\*\*\*\*

カウントダウンが始まりますので、しばらくお待ちください。

mate

システム構成 無体設定

システム構成 単雄設定

\* #15 0 M

2-14

) an (€ mn

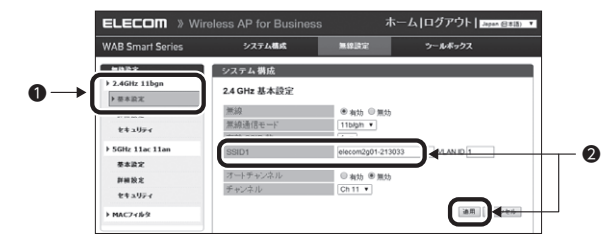

- ●使用する無線モード(2.4GHz 11bgn または 5GHz 11ac 11an)の「基本設定」 をクリックします。
- ❷「SSID1」欄に表示されているSSIDの文字列を変更して、「適用」をクリックします。

## <セキュリティの変更の場合>

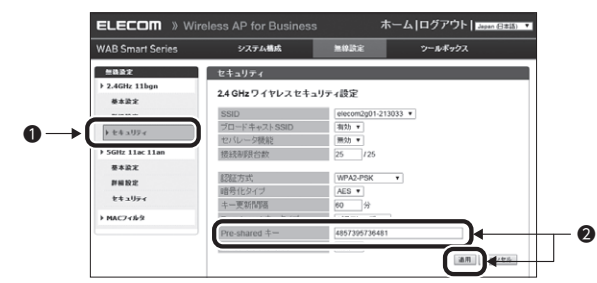

●使用する無線モード(2.4GHz 11bgn または 5GHz 11ac 11an)の「セキュリ ティーをクリックします。

2[Pre-sharedキー」欄に表示されているキーの文字列を変更して、「適用」をクリックします。

# 3 設定が保存され再起動が行われます。

カウントダウンが始まりますので、しばらくお待ちください。

## ■IPアドレスの設定

本製品の管理画面にアクセスするIPアドレス設定は初期設定では「DHCPクライアント」と なっています。上位に設置したDHCPサーバーから割り当てられるIPアドレスで利用する場 合は、設定変更不要です。

|           | クリックします。               | 925484                | システム構成<br>システム 情報<br>システム                                                          | 無違設定                                           | <u>*</u> -**                    |
|-----------|------------------------|-----------------------|------------------------------------------------------------------------------------|------------------------------------------------|---------------------------------|
| 2         | 2<br>「LAN側IPアドレ        |                       | ಕ್ಸ್<br>ಷಿಟಿನಿ<br>eless AP for Business                                            | WAB-S1167P<br>WA8001102213031<br>内部がモリ<br>ホーム  | 、 ログアウト   Ingen (813) - 1       |
|           | ス」をクリックします。            | VAB Smart Series      | CAN創 <b>中アドレス</b> LAN創 <b>中アドレス</b> LAN創 <b>中アドレス</b> IPアドレス     IPアドレス     IPアドレス | DHCP25-172-1 V<br>192.168.3.1<br>245.255.255.0 |                                 |
|           | 「IPアドレス割り当             | ELECOM » Wi           | reless AP for Business                                                             | , <b>ホ</b> ー.                                  | ム ログアウト   <sub>3000-0213)</sub> |
| - (218) • | (」を「静的IPパトレス」に変更し、     | WAB SMall Series      | LAN割P7Fレス<br>LAN割P7Fレス                                                             | 8434                                           | )-10001)                        |
|           | 「IPアドレス」「サ<br>ブネットマスク」 | > LANE->              | IPアドレス新り当て<br>IPアドレス<br>サブネットマスク<br>デフォルトゲートウェイ                                    | ■ ● ● ● ● ● ● ● ● ● ● ● ● ● ● ● ● ● ● ●        |                                 |
|           | 「デフォルトゲート<br>ウェイ」を入力し  | > II7<br>→ Syslegサーバー | DNSサーバー<br>プライマリアドレス                                                               | ユーザー定義 *                                       |                                 |
| erata .   | て、「適用」をクリッ<br>クします。    |                       | セカンダリアドレス                                                                          | ユーザー定義 ▼                                       |                                 |

カウントダウンが始まりますので、しばらくお待ちください。

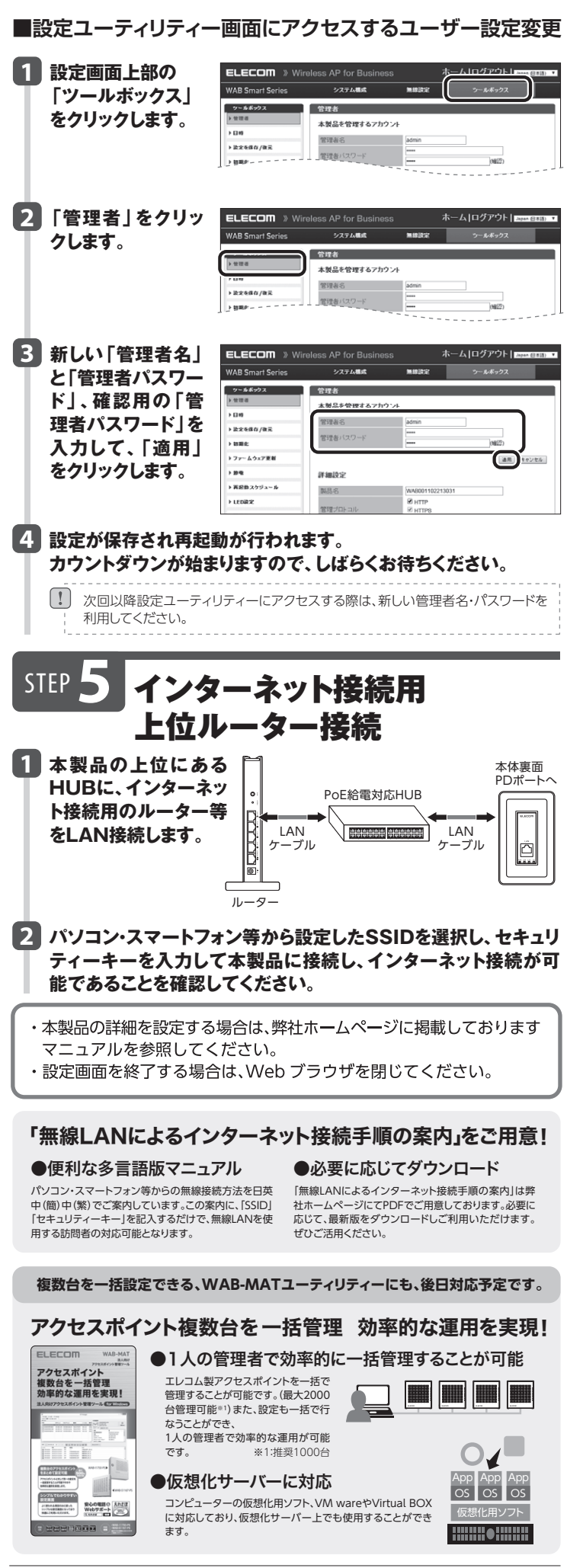